GUIA PARA UTILIZAÇÃO DO E-MAIL EDUCACIONAL E TEAMS

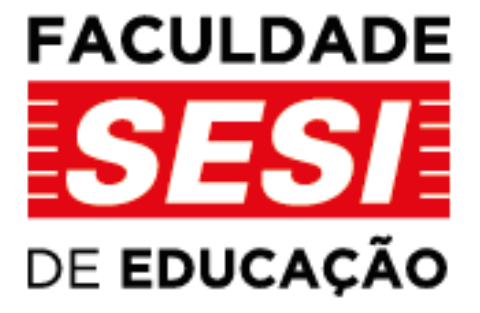

WWW.FACULDADESESI.EDU.BR

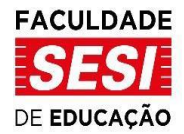

## GUIA PARA UTILIZAÇÃO DO E-MAIL EDUCACIONAL E TEAMS

O processo da criação das contas de e-mail educacional é automático. O aluno deve aguardar **até uma semana** após a matrícula. O e-mail educacional será enviado para o endereço de e-mail cadastrado no momento da matrícula.

Após o recebimento do e-mail educacional o estudante deverá **cadastrar uma senha** no **Portal Educacional** (<u>https://pess.portalsesisp.org.br</u>) e clicar na opção "Não tenho acesso. **O que fazer?**":

|          | BEM-VINDO AO<br>PORTAL EDUCACIONAL     |        |
|----------|----------------------------------------|--------|
|          | SESI SENAI                             |        |
|          | FAÇA SEU LOGIN E CONHEÇA AS NOVIDADES. |        |
|          | Digite o CPF: *                        |        |
|          |                                        |        |
|          | Digite a Senha: *                      |        |
|          | •••••                                  | Kenn   |
|          | C ENTRAR Esqueci minha senha           |        |
|          | Não tenho acesso. <u>O que fazer?</u>  |        |
|          |                                        | AN YOR |
| Lange of |                                        |        |

Em seguida o aluno deverá digitar o seu CPF, confirmar data de nascimento, ler e concordar com o "Termo de uso de usuário final". Na tela seguinte aparecerá após a confirmação dos dados:

> Rua Carlos Weber, 835 - Vila Leopoldina CEP 05303-902 - São Paulo - SP Tel.: (11) 3836-7350 / (11) 3833-1097 Site <u>www.faculdadesesi.edu.br</u> | Email: <u>faculdadesesisp@sesisp.org.br</u>

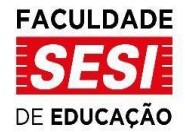

## **REGISTRAR SENHA**

| E-mail Pessoal                                             | Confirmar e-mail |  |
|------------------------------------------------------------|------------------|--|
| Nova Senha                                                 | Confirmar Senha  |  |
| A SENHA DEVE CONTER:                                       |                  |  |
| <ul> <li>No mínimo uma letra maiúscula (A à Z).</li> </ul> |                  |  |
| <ul> <li>No mínimo uma letra minúscula (a à z).</li> </ul> |                  |  |
| <ul> <li>No Mínimo oito caracteres.</li> </ul>             |                  |  |

O campo "E-mail Pessoal" e "Confirmar e-mail" devem conter um **e-mail válido** e de **fácil acesso**. Em caso de esquecimento da senha o Portal utilizará este endereço para enviar uma **senha temporária**.

O Portal Educacional é uma plataforma utilizada somente para a criação da senha do e-mail educacional. Portanto, não há conteúdos relacionados ao curso.

Em caso de esquecimento da senha o aluno deverá acessar o Portal Educacional e clicar na opção "Esqueci a senha":

| 6- |                                        |  |
|----|----------------------------------------|--|
|    | BEM-VINDO AO<br>PORTAL EDUCACIONAL     |  |
| 4  | SESI SENAI                             |  |
|    | FAÇA SEU LOGIN E CONHEÇA AS NOVIDADES. |  |
|    | Digite o CPF: "                        |  |
| 1  |                                        |  |
|    | Digite a Senha: *                      |  |
|    | •••••                                  |  |
| -  | C ENTRAR Esqueci minha senha           |  |
| 1  | Não tenho acesso. <u>O que fazer?</u>  |  |

Rua Carlos Weber, 835 - Vila Leopoldina CEP 05303-902 - São Paulo - SP Tel.: (11) 3836-7350 / (11) 3833-1097 Site <u>www.faculdadesesi.edu.br</u> | Email: <u>faculdadesesisp@sesisp.org.br</u>

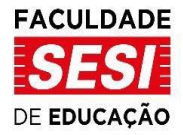

Após confirmar o CPF, uma senha **temporária** será enviada ao e-mail que o estudante cadastrou no

momento da criação da senha do e-mail educacional.

| Portal Educional SESI/SENAI - Nova senha de acesso |                                                                                                    |  |  |  |  |  |  |
|----------------------------------------------------|----------------------------------------------------------------------------------------------------|--|--|--|--|--|--|
| T                                                  | Sex, 14/05/2021 10:11<br>Para:                                                                                                    |  |  |  |  |  |  |
|                                                    | Sua nova senha provisória de acesso é: , , efetue o acesso em nosso site clicando no link abaixo:<br><u>Portal Educacional SESI SENAI</u> |  |  |  |  |  |  |
|                                                    | Responder Encaminhar                                                                                                    |  |  |  |  |  |  |
|                                                    |                                                                                                    |  |  |  |  |  |  |

Utilize a senha temporária enviada no e-mail pessoal e o CPF para fazer login no Portal Educacional. A

## seguinte mensagem aparecerá:

| SENHA PROVISÓRIA                                                                                                   |                                                                             |                                         |                    |
|----------------------------------------------------------------------------------------------------|-----------------------------------------------------------------------------|-----------------------------------------|--------------------|
| senha registrada para o CPF informado é uma senha pr<br>oncedido. Caso tenha dúvidas, dirija-se à secretaria de si | isória, clique no botão Trocar senha<br>unidade escolar para maiores inforn | para trocar sua senha pessoa<br>nações. | l e ter seu acesso |
| nnceuluo. Caso tenna duvidas, unija-se a secretaria de si                                                          | unidade escolar para maiores inform                                         |                                         |                    |

Clique em trocar senha.

Digite a senha enviada no e-mail pessoal no campo "Senha Atual" e siga as instruções do Portal para criar uma senha forte e válida.

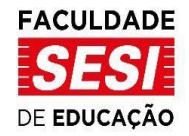

| Senha Atual                                | Nova Senha         | Confirmar Senha |  |
|--------------------------------------------|--------------------|-----------------|--|
|                                            |                    | *****           |  |
| A SENHA DEVE CONTER:                       |                    |                 |  |
| <ul> <li>No mínimo uma letra r</li> </ul>  | naiúscula (A à Z). |                 |  |
| No mínimo uma letra r                      | ninúscula (a à z). |                 |  |
| <ul> <li>No mínimo oito caracti</li> </ul> | eres.              |                 |  |
|                                            | ALTERAR SEN        | IA              |  |
|                                            |                    |                 |  |

Clicando em "Alterar Senha" você já pode acessar o seu e-mail educacional. Para acessar o e-mail educacional acesse: <u>http://mail.sesisenaispedu.org.br/</u>

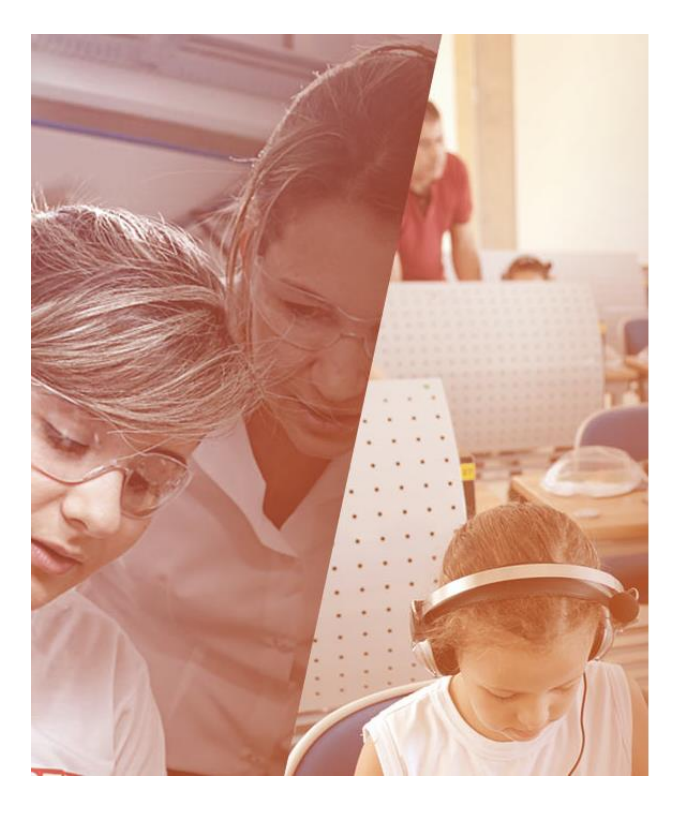

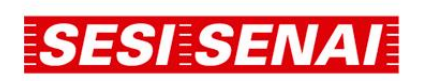

Entrar com sua conta educacional

| nome@example.com |  |
|------------------|--|
| Senha            |  |

Entrar

Esqueci minha senha

Declaro que ao digitar usuário e senha para acessar o Office365, estou ciente e concordo com o Termo de uso do usuário final do Portal Educacional do SESI-SP e SENIAI-SP anteriormente aceito, bem como reconheço que a violação dos dispositivos nela contidos são passíveis de aplicação das sanções estabelecidas pela legislação brasileira competente.

Utilize o endereço recebido em seu e-mail pessoal e a senha criada no Portal Educacional.

Rua Carlos Weber, 835 - Vila Leopoldina CEP 05303-902 - São Paulo - SP Tel.: (11) 3836-7350 / (11) 3833-1097 Site <u>www.faculdadesesi.edu.br</u> | Email: <u>faculdadesesisp@sesisp.org.br</u>

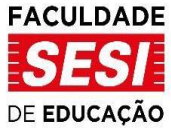

|          | Outlo            | ook                    | O Pesquisar |                                                                                                    | Reunir-se | Agora 🔇 ঢ় | : ? = m |
|----------|------------------|------------------------|-------------|----------------------------------------------------------------------------------------------------|-----------|------------|---------|
|          |                  | Nova mensagem          |             |                                                                                                    |           |            |         |
|          | >                | Favoritos              | Destaques   | Outros                                                                                                    | Filtrar 🗸 |            |         |
| gR       | $\sim$           | Pastas                 |             |                                                                                                    |           |            |         |
| 0        | Q                | Caixa de Entrada       |             |                                                                                                    |           |            |         |
| Ø        | 0                | Rascunhos              |             |                                                                                                    |           |            |         |
| <b>1</b> | $\triangleright$ | Itens Enviados         |             |                                                                                                    |           |            |         |
| ×        | Û                | Itens Excluídos        |             |                                                                                                    |           |            |         |
|          | $\otimes$        | Lixo Eletrônico        |             |                                                                                                    |           |            |         |
|          | E                | Archive                |             | and the second second se |           |            |         |
| •        | J                | Anotações              |             | NE                                                                                                    |           |            |         |
| 5        |                  | Exclusão contas Google |             |                                                                                                    |           |            |         |
|          |                  | Histórico de Conversa  | Apro        | veite a sua caixa de entrada vazia.                                                                                                    |           |            |         |
|          |                  | Nova pasta             |             |                                                                                                    |           |            |         |
|          | >                | Grupos                 |             |                                                                                                    |           |            |         |

Em caso de problemas com acessos às plataformas o estudante deverá enviar um e-mail para <u>luan.mendes@sesisp.org.br</u> informando o problema e o CPF.